# Leica Geosystems Licence Activation Guide

### Licence Activation for Zeno Field/Zeno Connect on CS10/CS15

| Dear valued customer                 | Thank you for purchasing a licence for our product. The following instructions will guide you through the licence activation process.                                                                                                    |
|--------------------------------------|----------------------------------------------------------------------------------------------------|
|                                      | Please register your product at myWorld.leica-geosystems.com, our internet platform for our customers. myWorld provides 24/7 access to all information you require to actively manage your equipment. Here, detailed information on individual products and their service history can be found. The information also aids in maintaining the product value while at the same time enabling maximum efficiency and productivity. |
| Licencing Zeno<br>Field/Zeno Connect | <ul> <li>For using Zeno Field and Zeno Connect, a valid licence is required.</li> <li>In the Licence Manager, you can register licences for: <ul> <li>Zeno Field: Zeno Field licence, Zeno GIS key, CCP keys</li> <li>Zeno Connect: Zeno Connect licence, Zeno GIS key, CCP keys</li> <li>GS05/GS06: Add GPS and GLONASS licences to GS05/GS06</li> <li>GG02 plus: GLONASS option</li> </ul> </li> </ul>                        |

All Zeno devices are shipped with pre-installed licence keys. Additionally, you receive the keys in printed form. In some cases it is necessary to register new licence keys, for example if the key for a CCP licence has expired.

| How to reg  | ister a l | icence |
|-------------|-----------|--------|
| for Zeno Fi | eld       |        |

| Step | Description                                                                          |
|------|--------------------------------------------------------------------------------------|
| 1.   | Start Licence Manager on your CS10/CS15 by taping                                    |
|      |                                                                                      |
| 2.   | Enter your licence keys in the according fields in the Zeno Field tab.               |
|      | Or tap <b>Browse</b> and browse for you licence file. This will fill in all included |
|      | keys automatically. These are:                                                       |
|      | <ul> <li>Zeno GIS Key: Enables the CS10/CS15 for Zeno Field</li> </ul>               |
|      | Zeno Field Key: Licence for Zeno Field                                               |
|      | CCP Key: Maintenance key for Zeno Field                                              |

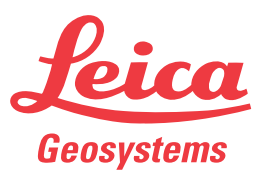

#### How to register a licence for Zeno Connect

| Step | Description                                                                          |
|------|--------------------------------------------------------------------------------------|
| 1.   | Start Licence Manager on your CS10/CS15 by taping                                    |
|      |                                                                                      |
| 2.   | Enter your licence keys in the according fields in the Zeno Connect tab.             |
|      | Or tap <b>Browse</b> and browse for you licence file. This will fill in all included |
|      | keys automatically. These are:                                                       |
|      | <ul> <li>Zeno GIS Key: Enables the CS10/CS15 for Zeno Connect</li> </ul>             |
|      | Zeno Connect Key: Licence for Zeno Connect                                           |
|      | CCP Key: Maintenance key for Zeno Connect                                            |

#### Licences for the Zeno Field GNSS cap GS05/GS06

There are two types of licences for the GNSS cap, which the user can request when purchasing the product:

- a) GPS only
- b) GPS and GLONASS

| Step | Description                                                                                                    |
|------|----------------------------------------------------------------------------------------------------|
| 1.   | Start Licence Manager on your Zeno 10/Zeno 15 by taping Start\Programs\Zeno Tools\Licence Manager.                                                                                    |
| 2.   | Enter you licence keys in the according fields in the <b>GS05/06</b> tab.<br>Or tap <b>Browse</b> and browse for you licence file. This will fill in all included keys automatically. |

## GLONASS Option for In the Licence Manager you also can add a GLONASS option for GG02 plus.

| Step | Description                                                                                                    |
|------|----------------------------------------------------------------------------------------------------|
| 1.   | Start Licence Manager on your CS10/CS15 by taping Start\Programs\Zeno Tools\Licence Manager.                                                                                                    |
| 2.   | Enter you licence keys in the according fields in the GG02 plus tab and<br>enter your GLONASS licence in the according field.<br>Or tap <b>Browse</b> and browse for you licence file. This will fill in all included<br>keys automatically. |

In case activation fails...

In case the licence activation fails:

• contact your local Leica Geosystems agency.

OR

• create new support requests on myWorld.leica-geosystems.com that will be answered by your local Leica Geosystems Support Team.

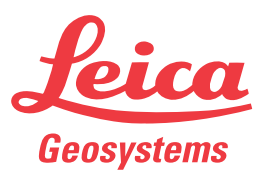